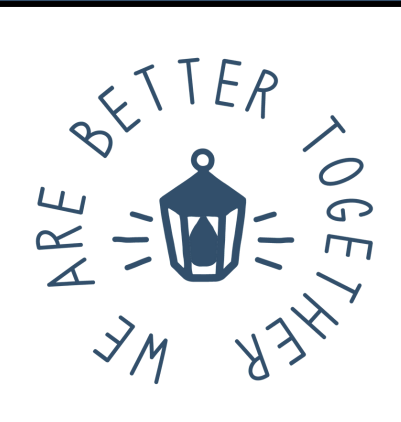

Payment processing and enrollment errors can often be resolved by adjusting your browser, device or operating systems settings. You can also check to make sure you are using a Credit Card Accepted by Fusion.

#### Common errors include:

- An error message that states "An Unknown Error Occurred" while trying to process a payment.
- Continuous spinning wheel when trying to process a payment.
- Unable to add a credit card to the client record/Nothing happens when you click the Manage Payment Methods or Add Payment Method buttons.

## **Tips and Tricks**

- Use Google Chrome
- Disable Browser pop-up blockers
- If you are using an iPhone, iPad or Mac, your settings should allow cross-site tracking and cookies.

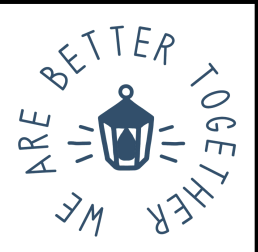

### **Enable Payment Processing with Chrome**

Chrome is the recommended browser for Therapy Brands Pay & Stripe. NOTE: Microsoft Edge is not a supported Therapy Brands Pay & Stripe browser.

Allow Cookies or Allow Cookies on Trusted Websites:

#### Step 1:

Click the Customize and Control icon (Three Dots) at the top right. Select Settings.

| È    | ☆     | G  | <b></b> | ••• | * |     | <b>1</b> : |   |
|------|-------|----|---------|-----|---|-----|------------|---|
| New  | / tab |    |         |     |   |     | Ctrl+T     |   |
| New  | wind  | ow |         |     |   |     | Ctrl+N     |   |
| Edit |       |    |         | Cut | C | ору | Paste      | _ |
| Sett | ings  |    |         |     |   |     |            |   |
| Help | )     |    |         |     |   |     | •          |   |
| Evit |       |    |         |     |   |     |            |   |

#### Step 2:

Enter Cookies in the Search field. Select Third-Party Cookies.

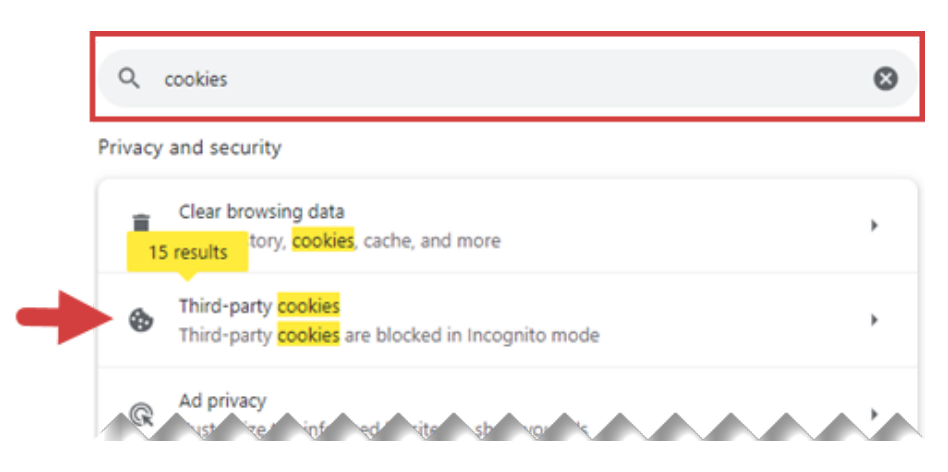

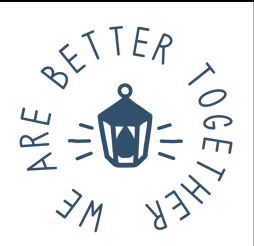

### **Enable Payment Processing with Chrome**

#### Step 3:

You can either allow third-party cookies, or add TheraNest.com and other Therapy Brands Pay websites as trusted sites and allow third-party cookies on trusted sites. Allow third-party cookies: Select Allow Third-Party cookies in the Default Behavior section.

|               | Defa  | ult beh | avior                                                                                                    |         |  |  |  |  |  |  |
|---------------|-------|---------|----------------------------------------------------------------------------------------------------|---------|--|--|--|--|--|--|
|               | Sites | autom   | omatically follow this setting when you visit them                                                                                        |         |  |  |  |  |  |  |
| $\rightarrow$ | 0     | Allow   | third-party cookies                                                                                                    | ^       |  |  |  |  |  |  |
|               |       | ٩       | Sites can use <b>cookies</b> to improve your browsing experience, for example, to keep you signed to remember items in your shopping cart | l in or |  |  |  |  |  |  |
|               |       | ٩       | Sites can use cookies to see your browsing activity across different sites, for example, to<br>personalize ads                            |         |  |  |  |  |  |  |
|               | °     | Block   | third-party cookies in Incognito mode                                                                                                    | Ť.      |  |  |  |  |  |  |

#### Step 4:

Add TheraNest.com as a trusted site and allow third-party cookies on trusted sites: Click the Add button next to Allowed to Use Third-Party Cookies in the Customized Behaviors section, then enter Theranest.com in the site field and click the Add button. Click the Add button again to add therahub.io and other Therapy Brands Pay websites, such as your client portal link for self-pay (for example, username.theranest.com).

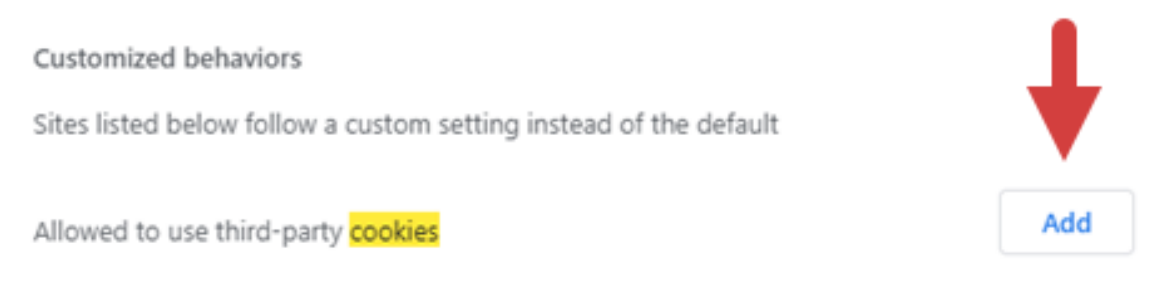

No sites added

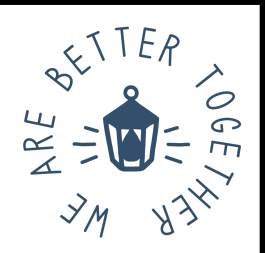

### **Enable Payment Processing with Chrome**

#### Step 5:

Allow Pop-Ups or Allow Pop-Ups on Trusted Websites: Click the Customize and Control icon (Three Dots) at the top right. Select Settings.

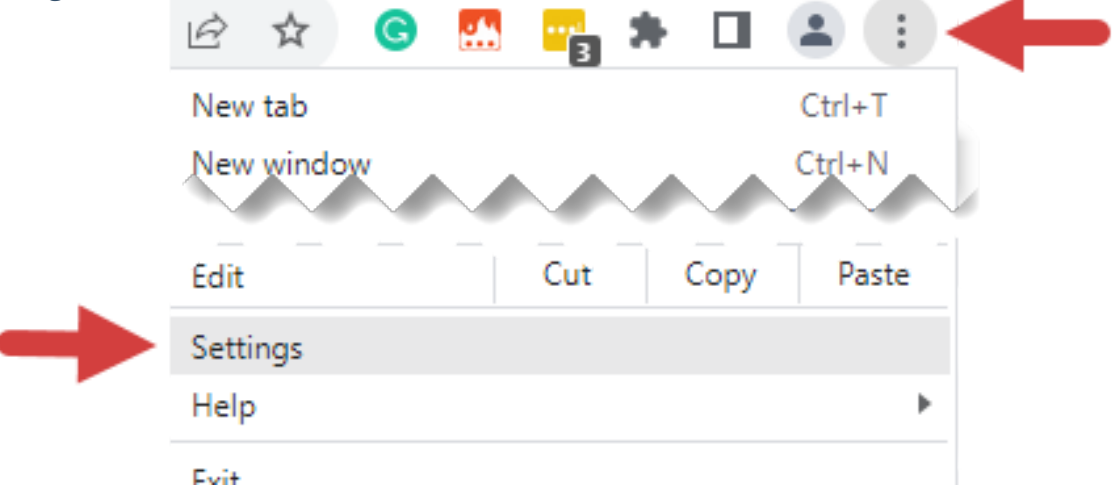

#### Step 6:

Enter Pop-Ups in the Search field.

Select Site Settings.

| Pop-Ups                                                                                                 | •                                                                                                    |
|----------------------------------------------------------------------------------------------------|----------------------------------------------------------------------------------------------------|
| and security                                                                                            |                                                                                                    |
| Clear browsing data<br>Clear history, cookies, cache, and more                                          | ,                                                                                                    |
| Third-party cookies<br>Third-party cookies are blocked                                                  | •                                                                                                    |
| Ad privacy<br>Customize the info used by sites to show you ads                                          | •                                                                                                    |
| Security<br>Safe Browsing (protection from dangerous sites) and other security settings                 | •                                                                                                    |
| Site settings<br>Controls what information sites can use and show (location, camera, pop-ups, and more) | ,                                                                                                    |
|                                                                                                    | Pop-Ups         and security         Clear browsing data         Clear history, cookies, cache, and more         Third-party cookies         Third-party cookies are blocked         Ad privacy         Customize the info used by sites to show you ads         Security         Safe Browsing (protection from dangerous sites) and other security settings         Site settings         Controls what information sites can use and show (location, camera, pop-ups, and more) |

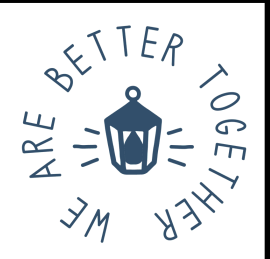

### **Enable Payment Processing with Chrome**

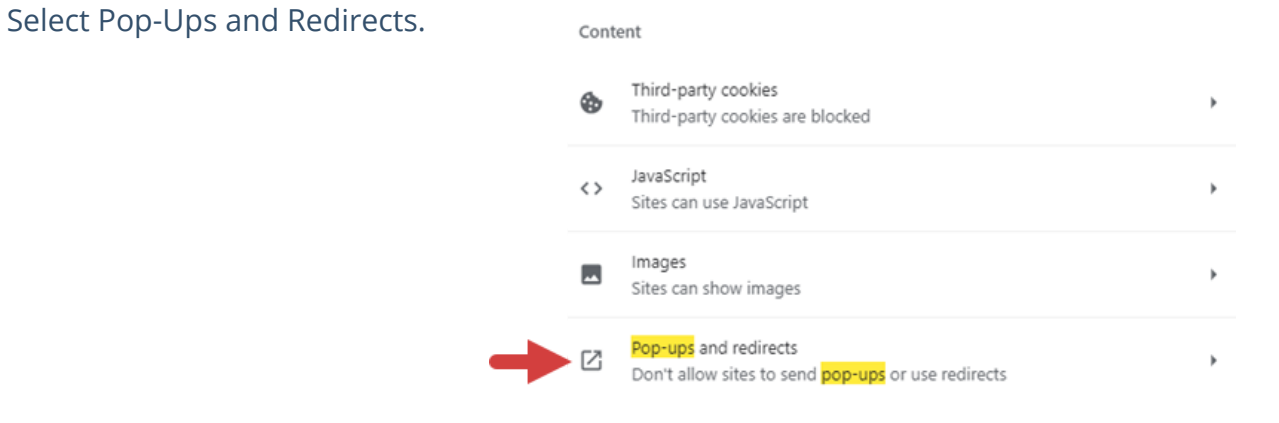

You can either allow pop-ups, or add TheraNest.com and other Therapy Brands Pay websites as trusted sites and allow pop-ups on trusted sites.

Allow third-party pop ups: Select Sites Can Send Pop-Ups and Use Redirects in the Default Behavior section.

#### Default behavior

Sites automatically follow this setting when you visit them

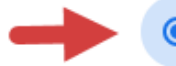

 $\cap$ 

Sites can send pop-ups and use redirects

Don't allow sites to send pop-ups or use redirects

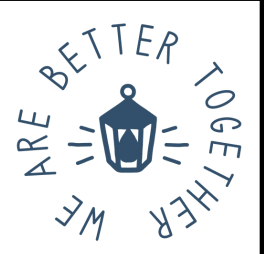

### **Enable Payment Processing with Chrome**

Add TheraNest.com as a trusted site and allow pop-ups on trusted sites:

Click the Add button next to Allowed to Send Pop-Ups and Use Redirects in the Customized behaviors section, then enter Theranest.com in the site field and click the Add button. Click the Add button again to add therahub.io and other Therapy Brands Pay websites, such as your client portal link for self-pay (for example, username.theranest.com).

| Customized behaviors<br>Sites listed below follow a custom setting instead of the default | ↓   |
|-------------------------------------------------------------------------------------------|-----|
| Not allowed to send pop-ups or use redirects                                              | Add |
| No sites added                                                                            |     |
|                                                                                           |     |
|                                                                                           |     |
| Add a site                                                                                |     |
| Site Theranest.com                                                                        |     |
| Cancel Add                                                                                | ←   |

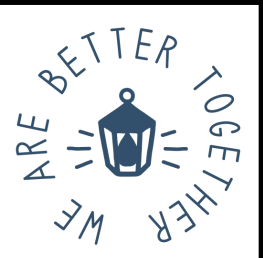

### Enable Payment Processing on iPhone & iPad and Mac

#### To enable payment processing on your iPhone or iPad

Go to your Settings > Safari and toggle off Prevent Cross-Site Tracking and Block All Cookies.

|    | Settings           | Safari                        |
|----|--------------------|-------------------------------|
| A, | iTunes & App Store | About Safari Search & Privacy |
|    | Walt Appl vy       | * ^ ^ ^ ^                     |
| M  | Voice Memos        | Blouk Pop-uurs                |
|    | Messages           | PRIVACY & SECURITY            |
|    | FaceTime           | Prevent Cross-Site Tracking   |
| 6  | Maps               | Block All Cookies             |
|    | Measure            | Fraudulent Website Warning    |
| 0  | Safari             | Motion & Orientation Access   |

#### **Enable Payment Processing on Mac**

To enable payment processing with Therapy Brands Pay & Stripe on your Mac, choose Safari > Preferences, click Privacy, then uncheck Prevent Cross-Site Tracking and Block All Cookies.

| Privacy                                                                                                    |          |              |                         |                                              |                                        |                                       |                                     |                              |          |
|----------------------------------------------------------------------------------------------------|----------|--------------|-------------------------|----------------------------------------------|----------------------------------------|---------------------------------------|-------------------------------------|------------------------------|----------|
| 63                                                                                                    | C        |              | 8                       | Q                                            | 8                                      | 0                                     | ۲                                   | 윤                            | 00       |
| General                                                                                                    | Tabs     | AutoFill     | Passwords               | Search                                       | Security                               | Privacy                               | Websites                            | Extensions                   | Advanced |
|                                                                                                    | Webs     | site trackin | g: 🗌 Pre                | vent cros                                    | s-site tra                             | cking                                 |                                     |                              |          |
|                                                                                                    | Hide     | e IP addres  | is: 🔽 Hid               | e IP addr                                    | ess from                               | trackers                              |                                     |                              |          |
| Your IP address can be used to determine personal information, like<br>your location. To protect this information, Safari can hide your IP<br>address from known trackers. Learn more |          |              |                         |                                              |                                        |                                       |                                     |                              |          |
| Cookie                                                                                                    | es and v | vebsite dat  | a: 🗌 Blo                | ck all coo                                   | kies                                   |                                       |                                     |                              |          |
|                                                                                                    |          |              | Mana                    | ige Webs                                     | ite Data                               |                                       |                                     |                              |          |
| Apple I                                                                                                    | Pay and  | Apple Car    | d: 🗹 Alk<br>Safa<br>and | <b>w websit</b><br>ri allows y<br>Apple Card | es to che<br>ou to make<br>5 with Touc | ck for Ap<br>purchases<br>h ID on thi | ple Pay and<br>on the web<br>s Mac. | d Apple Car<br>using Apple I | d<br>Pay |
|                                                                                                    | Web      | advertisin   | g: 🖸 Alk                | w privac;                                    | -preserv                               | ing meas                              | urement of                          | f ad effectiv                | eness    |